# Recherche et navigation vers un service maritime

Pour rechercher et naviguer vers un service maritime à partir de votre position actuelle :

- 1. Depuis l'écran d'accueil, sélectionnez Où aller ? > Services offshore.
- 2. Sélectionnez la catégorie de service maritime vers laguelle vous voulez naviguer. Le traceur affiche la liste des 50 positions les plus proches, comprenant la distance et le relèvement vous séparant de chacune d'entre elles.
- 3. Sélectionnez l'élément de service maritime vers lequel vous voulez naviguer. Un écran contenant des informations sur le service maritime sélectionné apparaît.
- 4. Sélectionnez Naviguer vers > Rallier pour naviguer directement vers la position. (Ou sélectionnez Itinéraire vers pour créer un itinéraire spécifique vers la position.)
- 5. Suivez la ligne colorée à l'écran jusqu'à la destination.

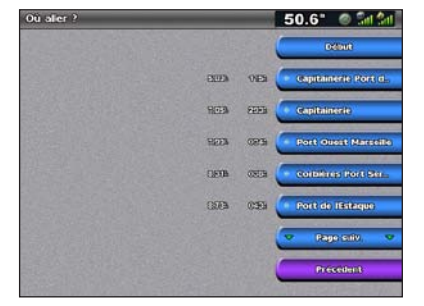

Liste des éléments de service maritime

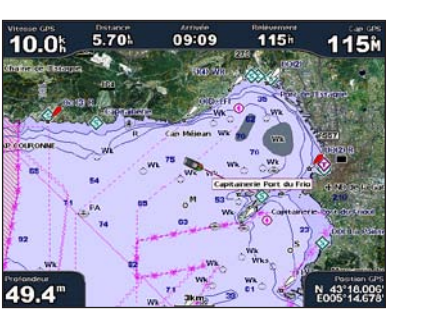

Rallier une destination

# Navigation vers une destination sur la carte

#### Pour naviguer vers une destination sur la carte :

- 1. Depuis l'écran d'accueil, sélectionnez Cartes > Carte de navigation.
- 2. En appuyant sur le pavé directionnel, utilisez le pointeur de carte () pour sélectionner le point sur la carte vers lequel vous voulez naviguer.
- Sélectionnez Naviguer vers.
- 4. Sélectionnez Rallier pour naviguer directement vers la position ou Itinéraire vers pour créer un itinéraire spécifique jusqu'à la position.
- 5. Suivez la ligne colorée sur la carte de navigation jusqu'à la destination.

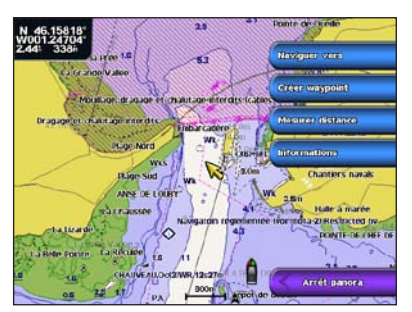

Carte de navigation

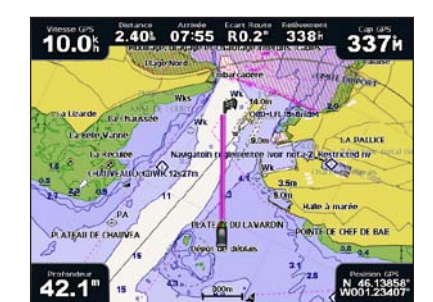

**Rallier une destination** 

## Marquer un waypoint

#### Pour marguer votre position actuelle en tant que waypoint :

- 1. Depuis n'importe quel écran, appuyez sur MARK.
- 2. Sélectionnez Modifier pour indiguer un nom, un symbole, une profondeur d'eau ou une température d'eau spécifique ou pour ajouter un commentaire

#### Pour créer un waypoint :

- Depuis l'écran d'accueil, sélectionnez Cartes > Carte de navigation.
- 2. En appuyant sur le pavé directionnel, utilisez le pointeur de carte () pour sélectionner la position que vous souhaitez enregistrer comme waypoint.
- 3. Sélectionnez Créer waypoint.

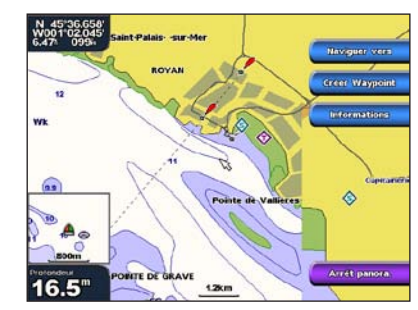

Carte de navigation

# Modification ou suppression d'un waypoint

#### Pour modifier un wavpoint :

- 1. Depuis l'écran d'accueil, sélectionnez Informations > Données utilisateur > Waypoints.
- 2. Sélectionnez le waypoint à modifier.
- Sélectionnez Consulter > Modifier.
- 4. Sélectionnez l'attribut du waypoint à modifier (Nom, Symbole, Profondeur, Température de l'eau ou Commentaire).

#### Pour supprimer un waypoint :

- Depuis l'écran d'accueil, sélectionnez Informations > Données utilisateur > Waypoints.
- Sélectionnez le waypoint à supprimer.
- Sélectionnez Consulter > Supprimer.

2.5

# GPSMAP<sup>®</sup> série 4000 Guide de référence rapide

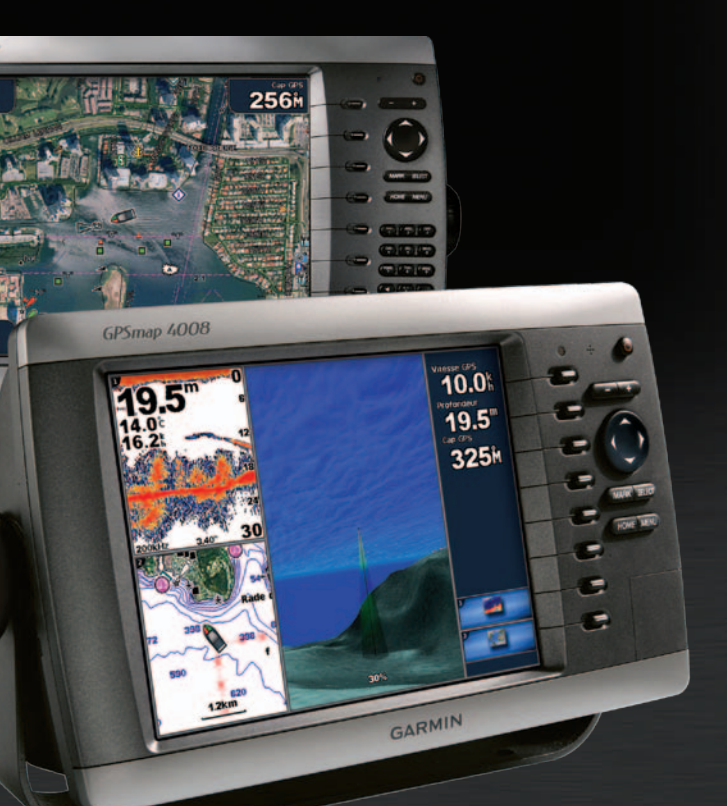

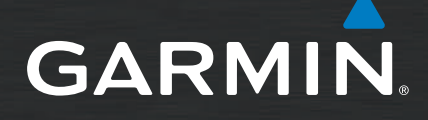

# Mise sous/hors tension du traceur

# Utilisation de la fonction Homme à la mer

### Pour allumer le traceur :

- 1. Appuyez brièvement sur le bouton 🕛 Marche/arrêt.
- 2. Lorsque l'écran d'avertissement apparaît, appuyez sur SELECT

## Pour éteindre le traceur :

- 1. Appuyez sur le bouton 🕐 Marche/Arrêt et maintenez-le enfoncé
- 2. Si un traceur est connecté, il s'éteint. Si plusieurs traceurs sont connectés, un message vous demande si vous voulez éteindre l'ensemble du système. Sélectionnez Oui pour éteindre l'ensemble du réseau ou Non pour mettre le traceur en veille.

## Pour marguer et naviguer vers une position Homme à la mer :

- 1. Depuis n'importe quel écran, appuyez sur MARK.
- 2. Sélectionnez Homme à la mer.
- Suivez la ligne colorée à l'écran jusqu'à l'emplacement où la fonction Homme à la mer a été activée.

#### Pour supprimer une position MOB (Homme à la mer) :

- Depuis l'écran d'accueil. sélectionnez Informations > Données utilisateur > Waypoints
- 2. Sélectionnez la position MOB à supprimer Les positions MOB sont indiquées par le symbole
- Sélectionnez Consulter > Supprimer.

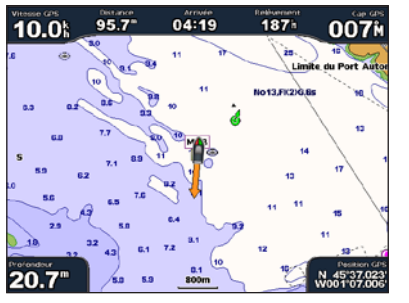

Homme à la mer

# Réglage du rétroéclairage et du mode Couleur

#### Pour régler le niveau de rétroéclairage :

- 1. Lorsque le traceur est allumé, appuyez brièvement sur le bouton 🕐 Marche/Arrêt.
- 2. Sélectionnez Rétroéclairage.
- 3. Sélectionnez une option pour régler le rétroéclairage
  - Pour permettre au traceur de régler automatiquement le rétroéclairage en fonction de la lumière ambiante, sélectionnez Auto.
  - Pour ajuster manuellement le rétroéclairage, sélectionnez Haut ou Bas ou utilisez le pavé directionnel

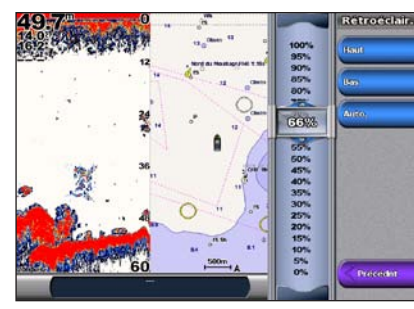

Pour régler le mode Couleur : Appuyez brièvement sur le bouton UMarche/arrêt.

- 2. Sélectionnez Mode Couleur.
- 3. Sélectionnez Couleurs Jour. Couleur Nuit ou Auto.

# Utilisation des écrans combinés

#### Pour accéder aux écrans combinés et les modifier :

- 1. Effectuez l'une des opérations suivantes pour accéder à l'écran Modifier combinaison
- Depuis l'écran Ecrans combinés, appuyez sur le bouton MENU, puis sélectionnez Modifier combinaison.
- Depuis l'écran d'accueil, sélectionnez Ecrans combinés > Combinaison inutilisée (si une telle combinaison est disponible)
- 2. Sélectionnez une option pour personnaliser l'écran Ecrans combinés. Si vous disposez d'une carte SD BlueChart<sup>®</sup> q2 Vision<sup>®</sup> ou si vous êtes connecté à des périphériques réseau tels qu'un sondeur ou un radar, d'autres options d'écrans combinés seront disponibles
- Sélectionnez Fonctions pour sélectionner le nombre d'écrans combinés.
- Sélectionnez Disposition pour passer en disposition verticale ou horizontale.
- Sélectionnez Barre de données pour activer ou désactiver la barre de données.
- Sélectionnez une option numérotée, telle que 1. Carte de navigation ou 2. Sonar dans l'exemple ci-dessous, pour sélectionner l'écran combiné à afficher.

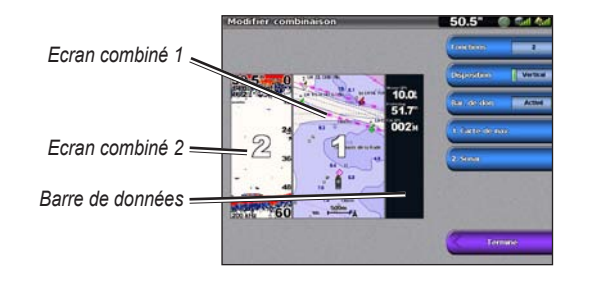

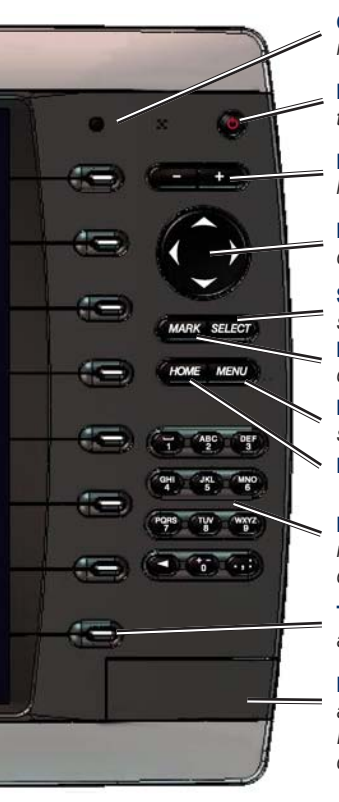

# Conseils et raccourcis

- Mode Couleur

sur le produit.

Garmin<sup>®</sup>, le logo Garmin, GPSMAP<sup>®</sup>, BlueChart<sup>®</sup> et g2 Vision<sup>®</sup> sont des marques commerciales de Garmin Ltd. ou de ses filiales, déposées aux Etats-Unis et dans d'autres pays. Elles ne peuvent être utilisées sans l'autorisation expresse de Garmin.

# Utilisation du pavé numérique du GPSMAP série 4000

Capteur de rétroéclairage automatique : détecte la luminosité ambiante et règle automatiquement le rétroéclairage.

Marche/Arrêt/Rétroéclairage : maintenez ce bouton enfoncé pour mettre le traceur sous/hors tension. Appuyez brièvement pour régler le rétroéclairage.

Portée (+/-) : appuyez sur Plus (+) ou Moins (-) pour augmenter ou diminuer l'échelle de zoom de la carte.

Pavé directionnel : appuyez vers le haut, le bas, la gauche et la droite pour déplacer le pointeur de carte et saisir des données.

**SELECT** : appuyez sur ce bouton pour confirmer les messages et sélectionner des éléments.

MARK : appuyez sur ce bouton pour marguer votre position actuelle en tant que waypoint.

**MENU** : appuyez sur ce bouton pour afficher des options supplémentaires sur la plupart des écrans.

HOME : appuyez sur ce bouton à tout moment pour revenir à l'écran d'accueil.

Pavé numérique (4010/4210/4012/4212 uniquement) : utilisez le pavé numérique pour saisir des nombres et des lettres dans les champs au lieu d'utiliser le pavé directionnel

Touches logicielles : appuyez sur la touche logicielle en regard de l'option à afficher pour la sélectionner.

Lecteur de carte SD : insérez une carte SD BlueChart g2 Vision pour accéder à des fonctions supplémentaires sur votre traceur GPSMAP série 4000. Insérez une carte SD vierge pour transférer des données utilisateur vers d'autres traceurs GPSMAP séries 4000/5000 ou vers un PC.

• Appuyez sur **HOME** à partir de n'importe quel écran pour revenir à l'écran d'accueil.

· Appuyez sur MENU à partir de n'importe quel écran principal pour accéder aux paramètres avancés.

• Appuyez sur le bouton 🖞 Marche/Arrêt et maintenez-le enfoncé pour régler le rétroéclairage et le

Pour obtenir de la documentation et des informations supplémentaires, visitez le site www.garmin.com.

Consultez le guide Informations importantes relatives au produit et à la sécurité inclus dans l'emballage du produit, pour prendre connaissance des avertissements et autres informations

© 2007-2010 Garmin Ltd. ou ses filiales

Numéro de référence 190-00779-50 Rév C

Imprimé à Taïwan